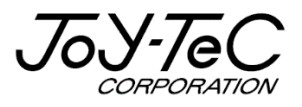

# BOARD@白板家<sup>(P)</sup>

# ローカルモード取扱説明書 V3.0

この度は「白板家」をご購入いただき誠にありがとうございました。 ご使用に際して本取扱説明書をよくお読み下さい。 また、お読みになった後は本取扱説明書を大切に保管して下さい。

2020.10.14

# 目次

| はじめに3                  |
|------------------------|
| 免責事項について               |
| 商標及び著作権について3           |
| 用語解説4                  |
| ご使用前の準備                |
| POT のインストール            |
| ローカルモード使用手順            |
| POT を起動する6             |
| ローカルモードを開始する6          |
| ホワイトボード画面7             |
| PowerPoint ご使用時の注意点8   |
| ローカルモードを終了する8          |
| POT の設定方法9             |
| POT の設定を選択9            |
| タッチフレームの向きを変更する9       |
| マーカーの太さ・チョーク使用時の設定変更10 |
| 保存したファイルを閲覧する11        |
| POT アイコンの非表示1 2        |
| ホワイトボード画面からの印刷機能1 2    |
| 黒板使用時の設定変更13           |
| 予定表・工程表への書き込み1 4       |
| 困った時は15                |

## はじめに

本書は白板家「ローカルモード」に関する取扱説明書です。一部白板家のその他の取扱説明書と重複 する箇所もございますが、ご了承下さい。

## 【免責事項について】

本書の内容は予告なしに変更する場合がございます。 本体は当社が指定するソフトウェアをインストールしないとご使用いただけません。 お客様のコンピューターにインストールされておりますソフトウェアや周辺機器の影響によって、当製品のソフ トウェアが正常に動作しない場合がございます。 当製品のソフトウェアをご使用することによって生じた損害につきましては、当社は一切責任を負いかねま

すので、あらかじめご了承下さい。

## 【商標及び著作権について】

・Microsoft、Windows、PowerPoint は米国 Microsoft Corporation の米国およびその他の国 における登録商標または商標です。

・Intel、Intel Core i3はIntel Corporationの登録商標です。

・App Store、iOS は Apple Inc.の登録商標です。

・Android、Google PlayはGoogle Inc.の登録商標です。

・AMD APU は Advanced Micro Devices, Inc.の登録商標です。

その他記載されている商品名、会社名は各社の登録商標、または商標です。

## 用語解説

## 【タッチフレームセット】

マグネット付きタッチフレームとアイコンボードのセットです。既にお持ちのホワイトボードに取り付けて使用します。

## 【タッチフレーム+ホワイトボード・スタンドセット】

タッチフレームに加え、ホワイトボードとスタンドがセットになった製品です。

## [POT]

白板家を使用する際に必須となる PC 用無料アプリケーションです。 対応 OS : Windows7,8,10 Mac OS 10.10 以上

## 【ローカルモード】

・板面に描画している内容をパソコンにリアルタイム表示・保存することができます。

・PowerPointや PDFの操作を板面上で行うことができます。

・板面上でホワイトボード画面とパソコン画面との切換えが可能で、プレゼンテーションをより効果的に 行うことができます。

## 【アイコン】

板面の内容を保存したり、色を変更したりする機能をもった板面上のボタンを指します。詳細な機能解説は「本体取扱説明書」P15参照。

## ご使用前の準備

# 【POT のインストール】

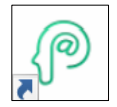

白板家のご使用にあたって会議共有ソフト「POT」をパソコンにインストールすることが必須となります。 下記 Web サイトにアクセスし、インストールを実行して下さい。 ※インストール完了まで通常10分程度かかります。インターネットの通信環境によってはさらに 時間がかかる場合もございますので、できるだけ通信環境の良いところでインストールして下さい。

<インストール用サイトへのアクセス> 「ジョイテック白板家 HP」→「ユーザーサポート」→「POT のインストール」

https://www.hakubanya.com/support

Windows をご使用の方は Windows 版の「インストールはこちら」をクリックして下さい。

※ご使用のパソコンに Microsoft .NET Framework(V2.0 以上)がインストールされていない場合、そのインストールも併せて実行されるため、さらにインストールに時間がかかる場合もございます。ご了承下さい。白板家の使用にあたって、Microsoft .NET Framework(V2.0 以上)のインストールは必須となります。

POT のインストールにつきましては別途「POT インストール手順書」を参照して下さい。

# ローカルモード使用手順

## 【POT を起動させる】

POT アイコンをダブルクリックして下さい。

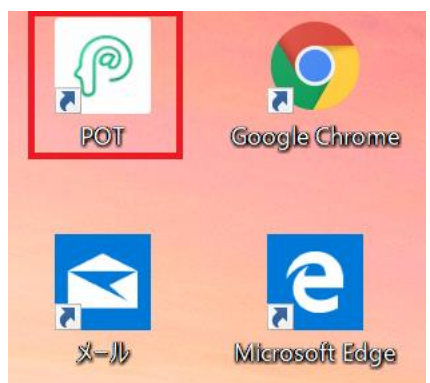

## 【ローカルモードを開始する】

POT を起動すると、自動的にローカルモードが立ち上がり、直接ホワイトボード画面へ移行します。 タッチフレーム本体付属の USB ケーブルをパソコンに接続して下さい。

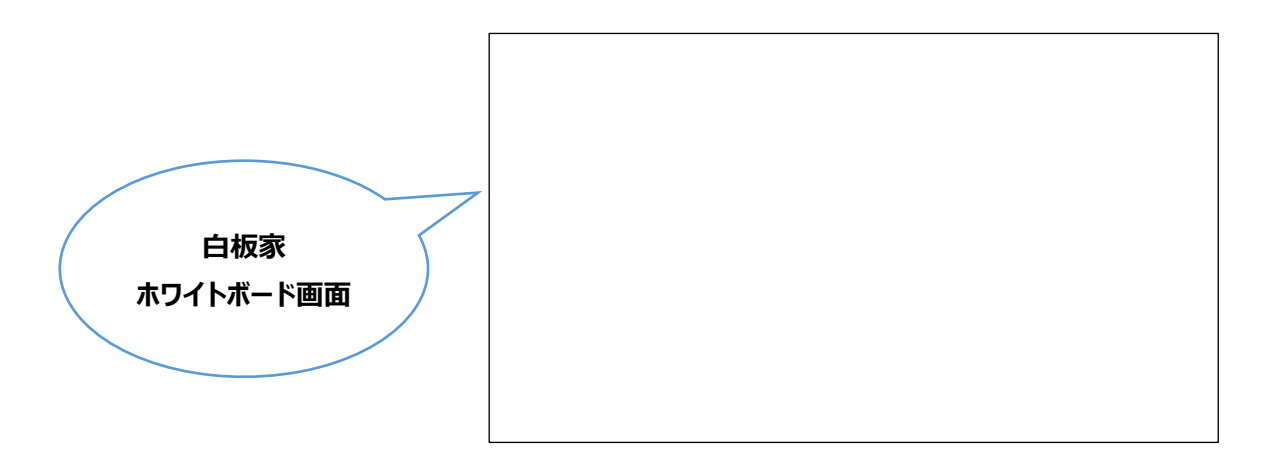

PC の「ESC」を押すか、板面のアイコンの画面切換えをタッチすると PC のデスクトップ画面に戻ります。その時、デスクトップ右上部に下図のアイコンが表示されます。アイコン中央部をダブルクリックするか、再度ア イコンの画面切換えをタッチすれば、またホワイトボード画面へ切り替えることができます。

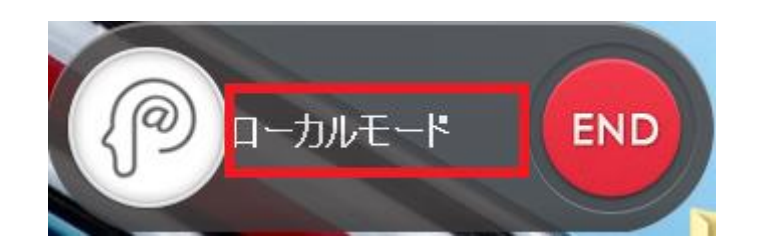

## 【ホワイトボード画面】

ホワイトボード画面を開くとマーカーで書いたり、イレーザーで消したりする動作がパソコン上にリアルタイムで 表示されます。パソコンをプロジェクターやモニターに接続すれば、大画面に映すこともできます。 PowerPoint や PDFを併用することも可能ですので、会議・研修・講義を効果的に行うことができます。 パソコン画面切換アイコンをタッチするかパソコンの ESC キーを押すと PC の画面に戻ります。 アイコン機能の詳細は「本体取扱説明書」をご参照下さい。

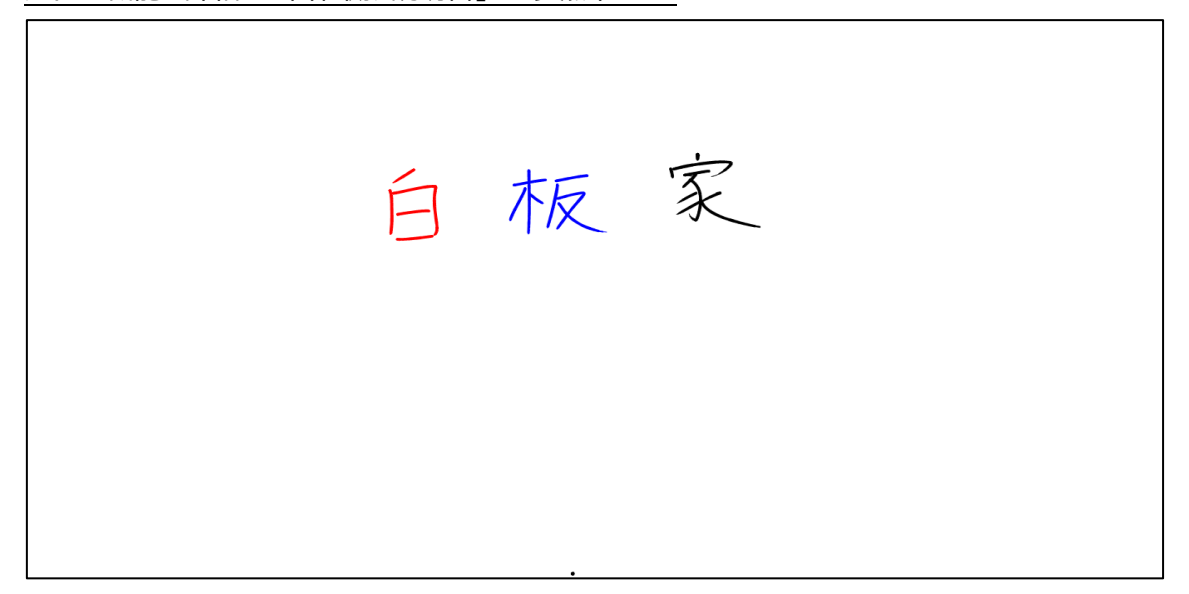

## 【PowerPoint ご使用時の注意点】

PowerPoint ご使用時スライドショーの「発表者ツールの使用」を解除していない場合、板面のアイコンが 正常に動作しません。

下図のようにスライドショーの設定からあらかじめ「発表者ツールの使用」を解除して下さい。

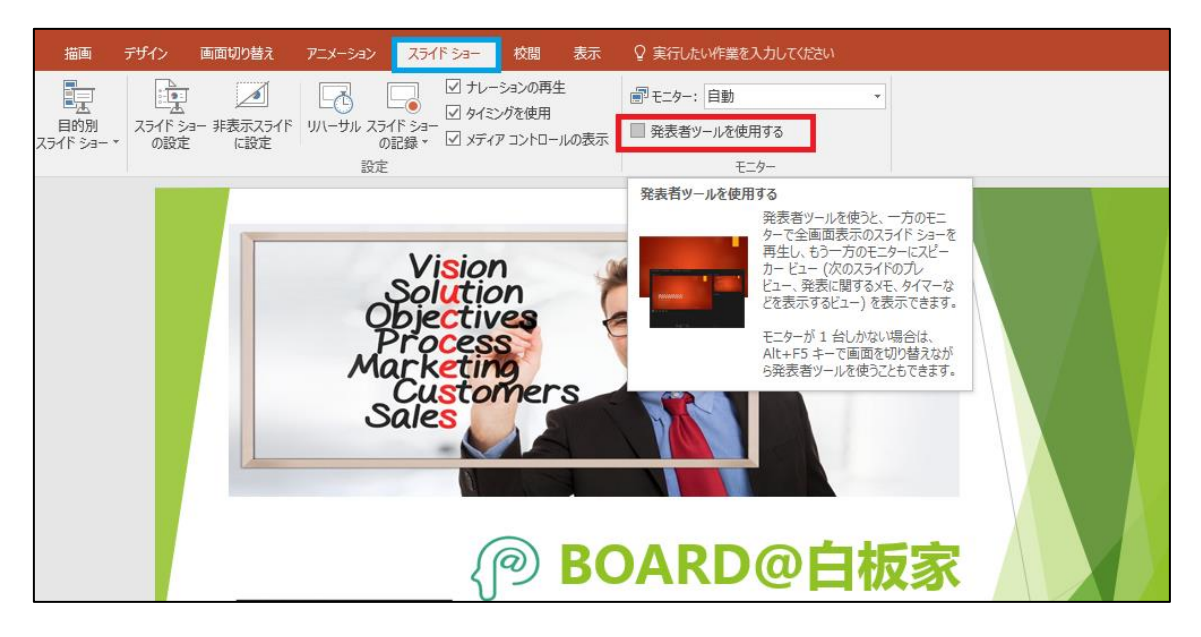

## 【ローカルモードを終了する】

ローカルモードを終了する場合は会議コードアイコンの「END」をクリックして下さい。

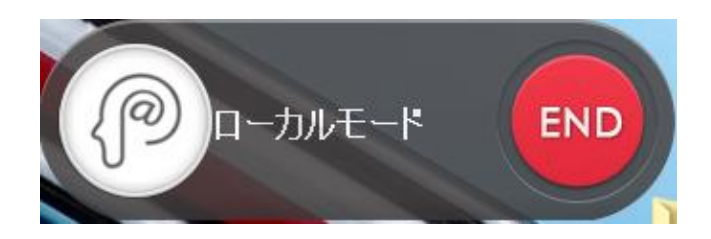

## POT の設定方法

#### 【POT の設定を選択】

ローカルモード起動後、デスクトップに現れる「ローカルモード」アイコンの上で右クリックし、「設定」を選択して下さい。

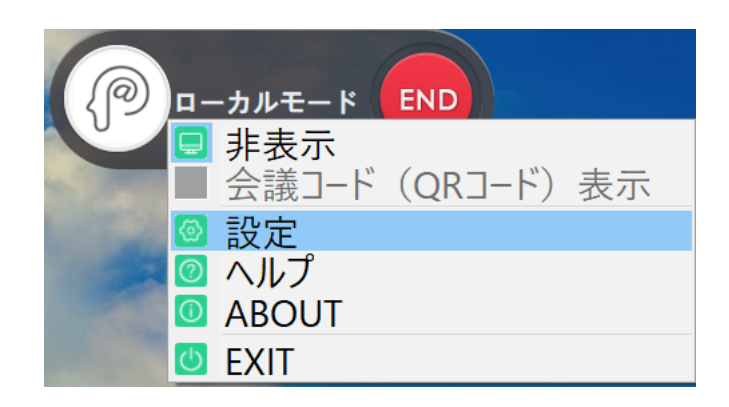

## 【タッチフレームの向きを変更する】

「アイコン設定」からタッチフレームの向きを変更することができます。縦・横どちらの向きでもご使用いただけますが、下図青枠のように USB ケーブルが下にある図を選択して下さい。フレームの図が緑色に点灯していると使用できます。

| ※アイコンタイプの「縦型」は使用しません。「扇形」のまま設定を変更しないで下さい。 |
|-------------------------------------------|
|-------------------------------------------|

| 設定     |                            | ×  |
|--------|----------------------------|----|
| アイコン設定 | アイコンタイプ: 〇 縦型 ④ 扇形         |    |
| 板書設定   | フレームの向き:                   |    |
| 基本設定   |                            |    |
| その他の設定 |                            |    |
|        | 91 人選抓: 2 自動認識 · 7 イコン位置設定 |    |
|        |                            |    |
|        |                            |    |
|        |                            |    |
|        |                            |    |
|        |                            |    |
|        | キャンセル                      | 保存 |

#### 【マーカーの太さ・チョーク使用時の設定変更】

ホワイトボード画面上に表示されるマーカーの太さを 7 段階から選ぶことができます。 マーカーの太さを細くすれば、小さい文字を書く時に画面上で字が潰れにくくなります。

また、チョークを使用する時は、「極細 チョーク推奨」に設定を変更して下さい。

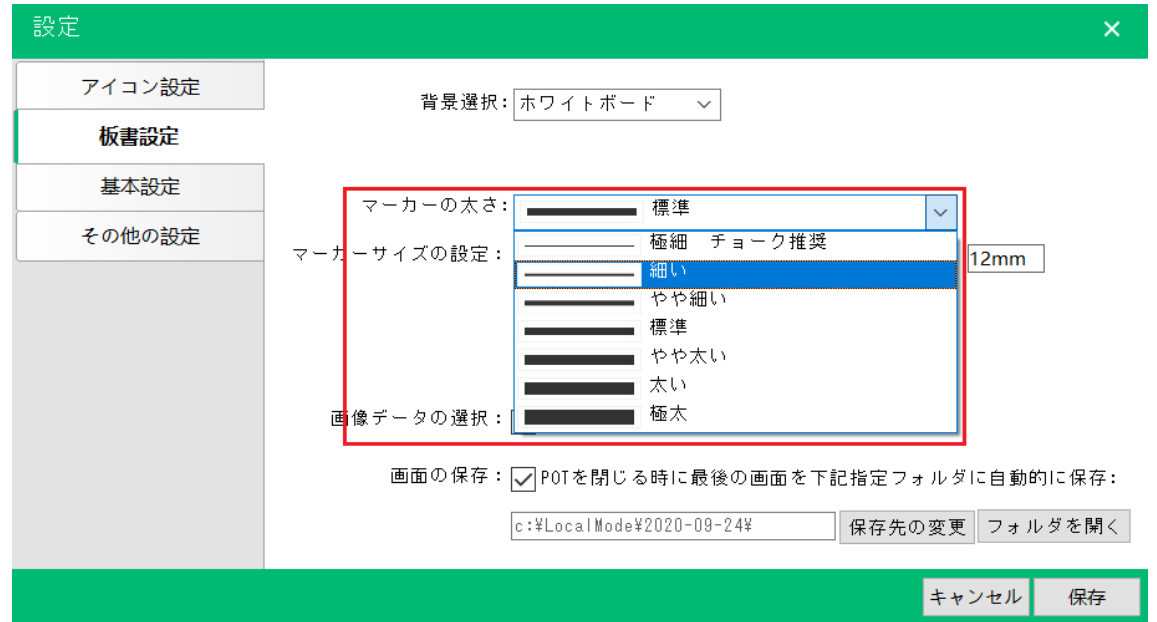

## 【保存したファイルを閲覧する】

「板書設定」の「フォルダを開く」を選択すると、保存したホワイトボード画面を確認することができます。 Cドライブが初期設定の保存先になります。

また、「保存先の変更」から保存先を任意に設定することもできます。

| 設定     | ×                                          |
|--------|--------------------------------------------|
| アイコン設定 | 背景選択: ホワイトボード >                            |
| 板書設定   |                                            |
| 基本設定   | マーカーの太さ: [ 細い                              |
| その他の設定 | マーカーサイズの設定: 12mm                           |
|        | *設定値以上のサイズはイレーザーと認識します。                    |
|        |                                            |
|        | 画像データの選択:──白板家AppからPOTに画像データを転送            |
|        | 画面の保存:✔ POTを閉じる時に最後の画面を下記指定フォルダに自動的に保存:    |
|        | c:¥LocalMode¥2020-09-24¥ 【【保存先の変更】 フォルダを開く |
|        | キャンセル 保存                                   |

ボード上の保存アイコンをタッチすると日付毎に画像データとして保存され、確認できるようになります。

| 🚹 l 🛃 🖬 🖛 l              |                              |         | Lo             | ocalMode   | _           |          | <br> |              | - 0 ×               |
|--------------------------|------------------------------|---------|----------------|------------|-------------|----------|------|--------------|---------------------|
| ファイル ホーム 共有 表示           | 7                            |         |                |            |             |          | <br> |              | ~ <b>(</b> )        |
| ( ⊕ → ↑ ) → PC → TI      | 31443300B (C:) → LocalMode → |         |                |            |             |          | ~ Č  | LocalModeの検索 | Q,                  |
| 🚖 お気に入り                  | □ 名前                         | ^ 更     | 新日時            | 種類         | サイズ         |          |      |              |                     |
| 🚺 ダウンロード                 | 10-26                        | 5 20    | 16/10/27 10:11 | ファイル フォルダー |             |          |      |              |                     |
| ■ デスクトップ                 | 2016-10-27                   | 7 20    | 16/10/27 16:46 | ファイル フォルダー |             |          |      |              |                     |
| 💹 最近表示した場所               | 3016-10-28                   | 8 20    | 16/10/28 12:56 | ファイル フォルダー |             |          |      |              |                     |
| 퉬 driver                 | _2016-11-01                  | 1 20    | 16/11/01 17:03 | ファイル フォルダー |             |          |      |              |                     |
|                          | 🕌 _2016-11-04                | 4 20    | 16/11/04 14:31 | ファイル フォルダー |             |          |      |              |                     |
| 輚 ホームグループ                | _2016-11-07                  | 7 20    | 16/11/07 11:28 | ファイル フォルダー |             |          |      |              |                     |
|                          | 🕌 _2016-11-09                | 9 20    | 16/11/09 14:45 | ファイル フォルダー |             |          |      |              |                     |
| PC                       | 3 _2016-11-14                | 4 20    | 16/11/14 15:01 | ファイル フォルダー |             |          |      |              |                     |
| 🎉 ダウンロード                 |                              |         |                |            |             |          |      |              |                     |
| 隆 デスクトップ                 |                              |         |                |            |             |          |      |              |                     |
| 1/XXL=#1                 |                              |         |                |            |             |          |      |              |                     |
| 📔 ピクチャ                   |                              |         |                |            |             |          |      |              |                     |
| 📑 ビデオ                    |                              |         |                |            |             |          |      |              |                     |
| 🚺 ミュージック                 |                              |         |                |            |             |          |      |              |                     |
| LI31443300B (C:)         |                              |         |                |            |             |          |      |              |                     |
| 👝 Data (D:)              |                              |         |                |            |             |          |      |              |                     |
| 🖵 e (¥¥192.168.1.5) (E:) |                              |         |                |            |             |          |      |              |                     |
| 翰 ネットワーク                 |                              |         |                |            |             |          |      |              |                     |
|                          |                              |         |                |            |             |          |      |              |                     |
|                          |                              |         |                |            |             |          |      |              |                     |
|                          |                              |         |                |            |             |          |      |              |                     |
|                          |                              |         |                |            |             |          |      |              |                     |
|                          |                              |         |                |            |             |          |      |              |                     |
|                          |                              |         |                |            |             |          |      |              |                     |
|                          |                              |         |                |            |             |          |      |              |                     |
|                          |                              |         |                |            |             |          |      |              |                     |
|                          |                              |         |                |            |             |          |      |              |                     |
| 8 個の項目                   |                              |         |                |            |             |          |      |              | 800                 |
|                          | 🗕 📜 🖲                        | N 🛛 🔽 🚺 |                |            | <u>&gt;</u> | <b>9</b> |      | ] .all 🍫 A 🗾 | 10:28<br>2016/11/15 |

## 【POT アイコンの非表示】

非表示アイコンをクリックすると POT アイコンを消すことができるようになります。再表示させる場合は PC 画面下部の隠れているインジケーター部に「POT」の小さなアイコンがありますので、そのアイコンを右クリック すると表示を選択できます。

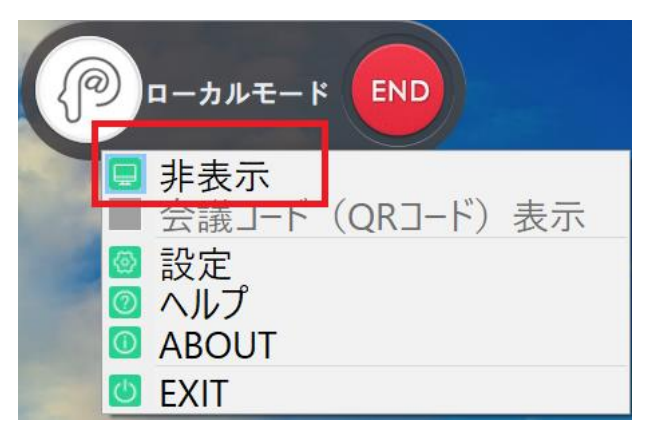

## 【ホワイトボード画面からの印刷機能】

ホワイトボード画面を表示している時に右クリックし、「印刷」をクリックすれば PC が接続しているプリンターから、そのページの板書が印刷されます。

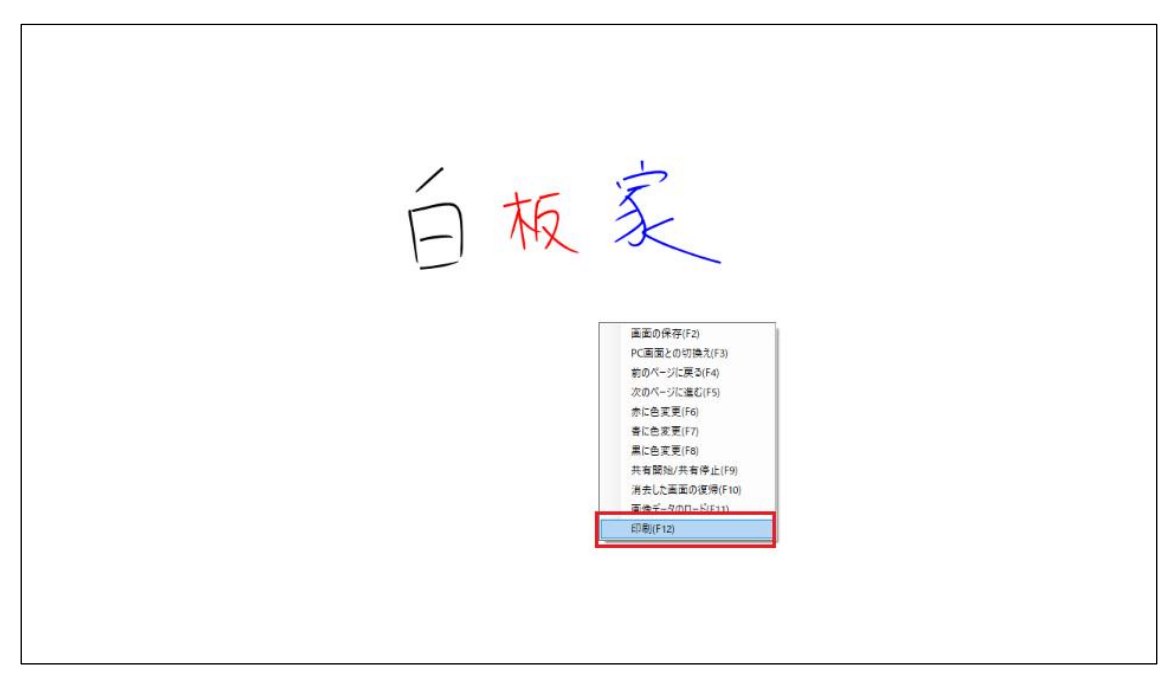

#### 【黒板使用時の設定変更】

黒板で白板家を使用する際は、POTの板書設定の「背景選択」で黒板を選択し、マーカーの太さを 「極細 チョーク推奨」に設定して下さい。

その後画面右下の「保存」をクリックして、一旦 POT を閉じて下さい。POT を再起動すると、ホワイトボード画面が黒板の背景になります。

| 設定                                      | ×                                                                                                    |
|-----------------------------------------|----------------------------------------------------------------------------------------------------|
| アイコン設定<br><b>板書設定</b><br>基本設定<br>その他の設定 | 背景違択: 黒板<br>マーカーの太さ: 細い 〜<br>マーカーサイズの設定: 2000<br>* 設定値以上のサイズはイレーザーと認識します。                                              |
|                                         | 画像データの選択: 白板家AppからPOTIに画像データを転送<br>画面の保存: ✔ POTを閉じる時に最後の画面を下記指定フォルダに自動的に保存:<br>c:¥LocalMode¥2020-09-24¥ 保存先の変更 フォルダを開く |
|                                         | キャンセル 保存                                                                                                    |

背景を黒板に変更すると、ホワイトボードでの黒が白になります。

チョーク使用後は、タッチフレーム下部に溜まった粉をこまめに拭き取って下さい。粉が溜まると赤外線を遮断してしまい、正常に動作しなくなってしまいます。使用後はティッシュペーパー等で掃除して下さい。 こまめな清掃をお願い致します。

| 白板家 |  |
|-----|--|
|     |  |

#### 【予定表・工程表への書き込み】

予定表・工程表対応白板家ご購入のお客様向けの仕様です。

1. 板書設定の背景選択から「JPEG データ」を選択し、販売店から受け取った予定表または工程表の JPEG データを「フォルダを開く」から選択して下さい。JPEG データを選択後、下図右下の保存をクリック し、一旦 POT を閉じて下さい。再起動すると、ホワイトボード画面にその表が貼り付けられている状態に なります。

| 設定         | ×                                                                                             |
|------------|-----------------------------------------------------------------------------------------------|
| アイコン設定板書設定 | 背景選択: <mark>JPEGデータ</mark> ✓ フォルダを開く                                                          |
| 基本設定       | / 推選します。(#は開始日本の) ふの単調正としたもう ここにを<br>構想します。(#は開始日本の)を認定した場合、POTを<br>再起動してくたさい。<br>マーカーの太さ: 標準 |
| その他の設定     | マーカーサイズの設定:<br>* 設定値以上のサイズはイレーザーと認識します。                                                       |
|            | 板書識別機能: ☑ 外部要素除去機能<br>*手をついて書いたり、上峯の袖が版面に触れたりしてもマーカーの執跡を正確に読み取る<br>ことができます                    |
|            | 画像データの選択:──白板家AppからPOTIに画像データを転送                                                              |
|            | 画面の保存:✔ POTを閉じる時に最後の画面を下記指定フォルダに自動的に保存:                                                       |
|            | c:¥LocalMode¥2020-09-24¥ 保存先の変更 フォルダを開く                                                       |
|            | キャンセル 保存                                                                                      |

2. POT を再起動すると、ホワイトボード画面上に表が貼り付けられていますので、そのまま書き込んで 下さい。POT を閉じた後、改めて続きから書き込みたい場合は、上記1の設定を再度実施して下さい。

| 2        | 80 | <b>₽</b> | 10- |  |  |
|----------|----|----------|-----|--|--|
| 1-       |    |          | 17- |  |  |
| 2-       |    |          | 18- |  |  |
| 3-       |    |          | 19- |  |  |
| 4-       |    |          | 20- |  |  |
| 5-       |    |          | 21- |  |  |
| 6-       |    |          | 22- |  |  |
| 7-       |    |          | 23- |  |  |
| 8-       |    |          | 24- |  |  |
| 9-       |    |          | 25- |  |  |
| 10-      |    |          | 26- |  |  |
| 11-      |    |          | 27- |  |  |
| 12-      |    |          | 28- |  |  |
| 13-      |    |          | 29- |  |  |
| 14-      |    |          | 30- |  |  |
| 15-      |    |          | 31- |  |  |
| Lab. and |    |          |     |  |  |

## Q: POT のインストールができない。

A: 白板家 Web サイトの「ユーザーサポート」→「POT のインストール」から進んでいただいていて、 インストールの際に「POT\_SETUP\_V○○○exe」とアプリ名が表示されていれば、安心してご利用いた だけます。

※○○○の部分はアプリのバージョン番号が入ります。定期的にバージョンアップを実行しており、数字は 変動します。

## Q:ホワイトボードに書いても何も表示されない。

A: タッチフレーム付属の USB ケーブルがパソコンに接続されているかご確認下さい。接続されている場合は抜き差しして下さい。

## Q:ホワイトボードにマーカーで書く時に縦・横が逆に表示される、アイコンをタッチしても反応がない。

A: 「POT の基本設定」からタッチフレームの向きを確認して下さい。 ※クイックガイドの8「フレームの向き」参照

## Q:ホワイトボード画面と PowerPoint の切換ができない。ページ送りができない。

A: PowerPoint スライドショーの設定の「発表者ツール」が有効になっていないかどうかご確認下さい。 有効になっている場合はチェックを外して下さい。 ※「ローカルモード取扱説明書」P8「PowerPointご使用時の注意点」参照。

## Q: アイコンをタッチしても正しく動作しない。

A:アイコンボードを表裏反対に装着している可能性があります。アイコンボードの向きを確認して下さい。

## 【製品に関するお問合せ】

その他本製品に関するお問合せがございましたら、恐れ入りますがお買い上げの代理店または下記までご 連絡下さい。

また、白板家 Web サイトのユーザーサポートページに「よくあるご質問」と「困った時は・・・」を掲載していますので、ご参照下さい。

https://www.hakubanya.com/support

ジョイテック株式会社 〒252-0303 神奈川県相模原市南区相模大野 7-7-4 ジョイテックビル 1F TEL:042-707-1254 FAX:042-707-1264 https://www.hakubanya.com